Branch Business Support

เอกสารใช้ภายในธนาคารเท่านั้น

ฉบับกันยายน 2566

# <sup>a</sup> ທຸກຣປລດລ໊ອ**ຄບັญ** ຣົກອັນກູແ

| 4 | $= \cdot$ |
|---|-----------|
|   | 2679      |
|   | दकिष      |
| ł |           |
|   |           |

- วิธีการปลดล็อคบัญชีกองทุนในระบบ Simple Click
- อธิบายแบบฟอร์มที่เกี่ยวง้อง

QR Code ดูวิดีโอ

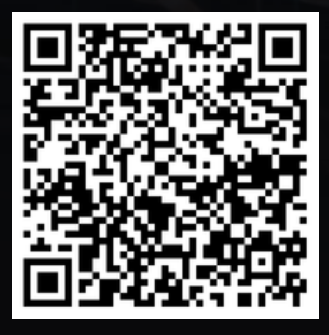

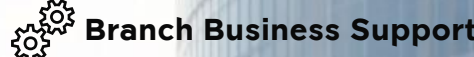

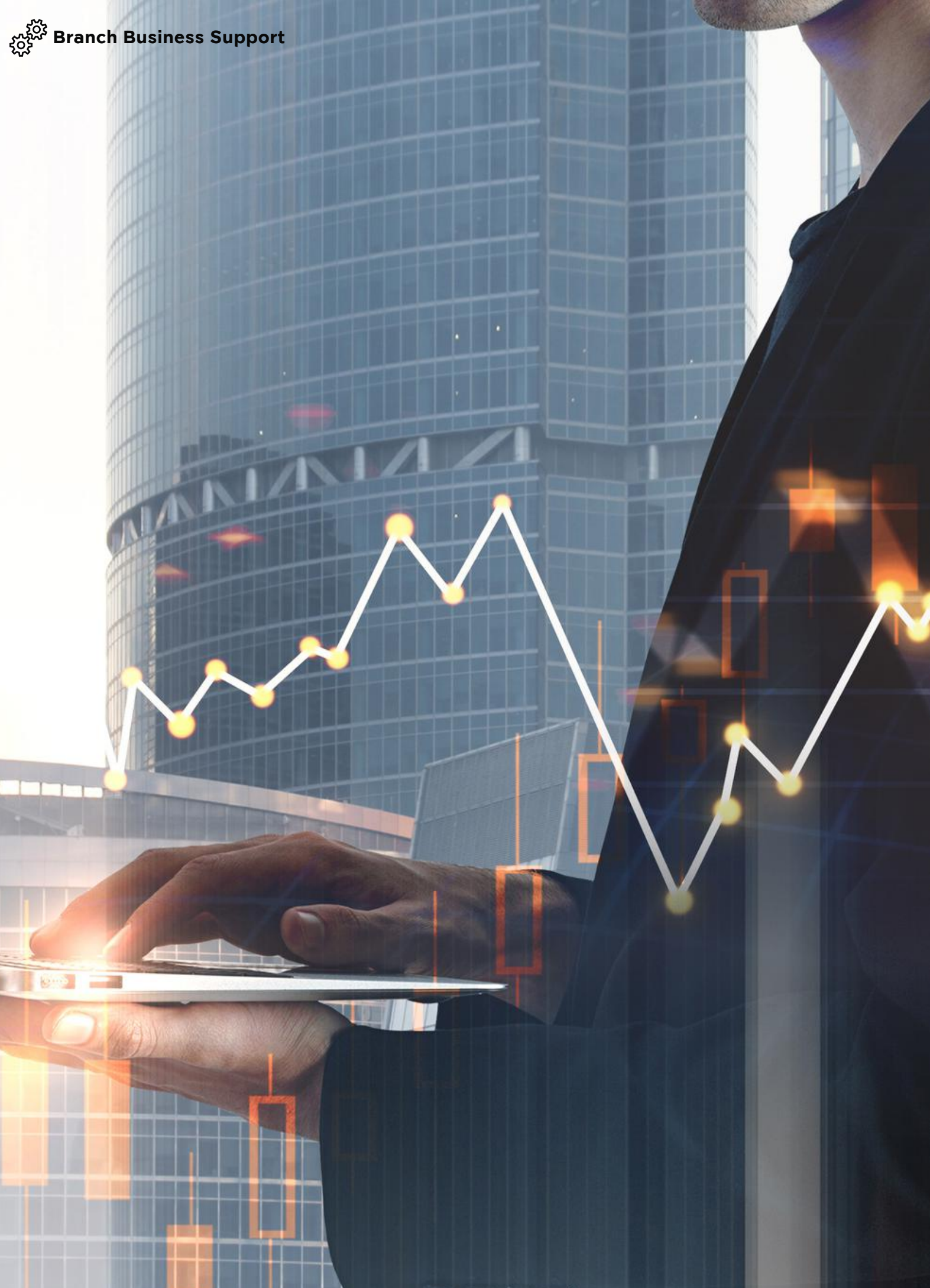

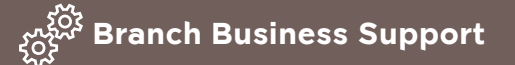

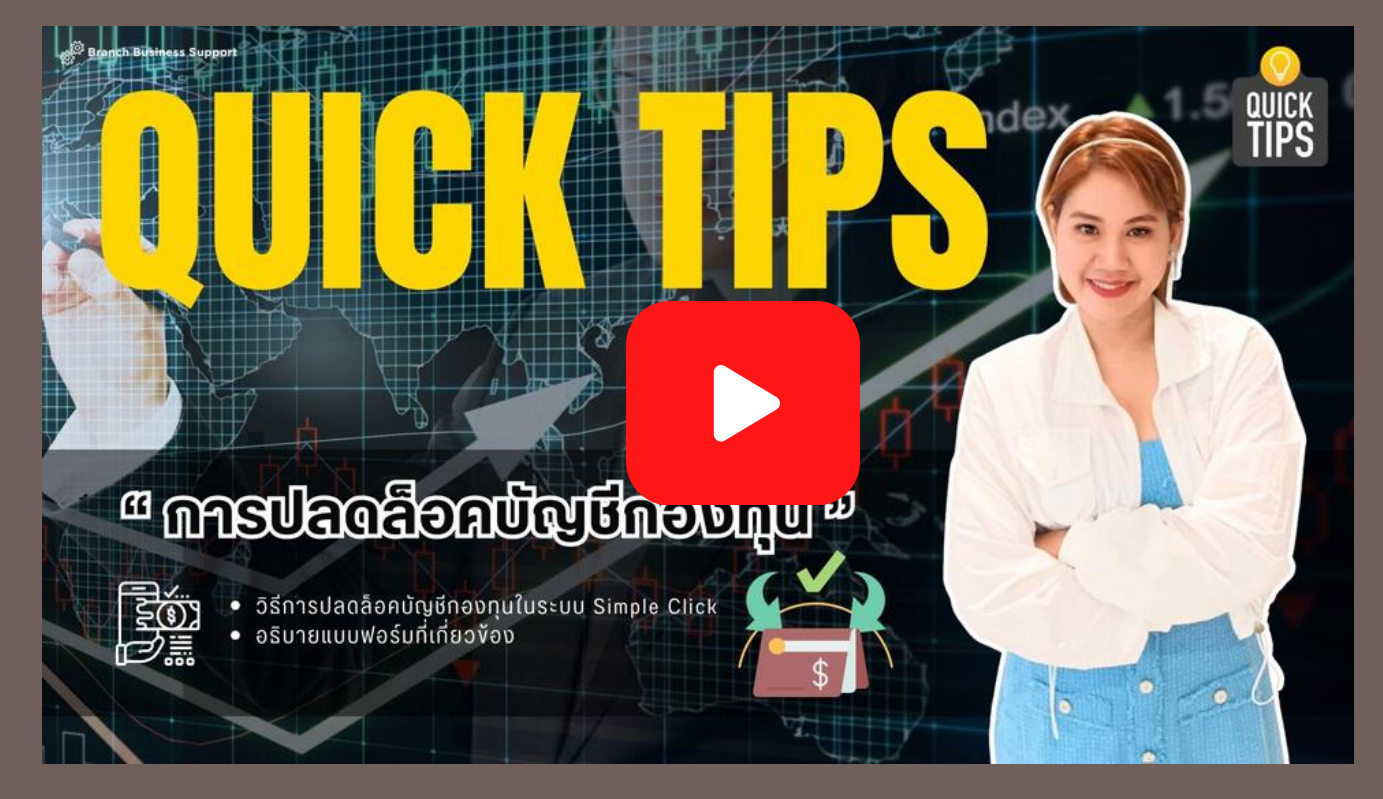

คลิกเปิดดูวิดีโอผ่านระบบ Krungsri Jam หรือ สแกน QR Code ดูวิดีโอผ่านโทรศัพท์มือถือ

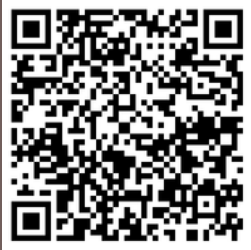

|                       | หน้า |
|-----------------------|------|
| การปลดล็อคบัญชีกองทุน | 2    |
| วิธีการตรวจสอบ        | 6    |

เครือ 💽 MUFG หนึ่งในสถาบันการเงินที่ใหญ่ที่สุดของโลก

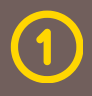

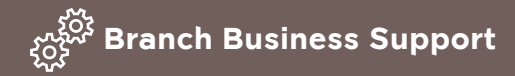

# <sup>a</sup> ທາຮປລດລ໊ອໞບັญชีกองกุน <sup>ຫ</sup>

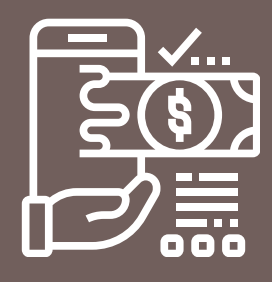

สวัสดีค่ะ สางาได้รับคำงององลูกค้าที่มาติดต่อทำรายการ ซื้อกองทุนผ่านสางาลูกค้า ทำไมถึงทำรายการซื้อไม่ได้ เพราะลูกค้าเปิดบัญชีผ่านช่องทางออนไลน์ใช่ไหมคะ ?

แล้วสาขาต้องทำอย่างไร ลูกค้าถึงจะซื้อผ่านสาขาได้

ทีม 3456 ..... จะมาบอกขั้นตอนและวิธีการเปลี่ยนประเภทบัญชีกองทุนหรือ ปลดล็อคบัญชีกองทุนที่ลูกค้าเปิดผ่านออนไลน์

กรณีลูกค้าเปิดบัญชีกองทุนออนไลน์หรือเปลี่ยนแปลงประเภทบัญชีกองทุนออนไลน์ จาก KSAM เป็น MULTI ผ่าน KOL/KMA หากลูกค้านำเลงบัญชีกองทุนดังกล่าวมาซื้อ กองทุน LTF/RMF งองบลจ.อื่น หรือออกสมุดบัญชีแสดงสิทธิในหน่วยลงทุนงอง KSAM ผ่านสางา ระบบ Simple Click จะแสดงหน้าจอในแต่ละประเภทธุรกรรม ดังนี้

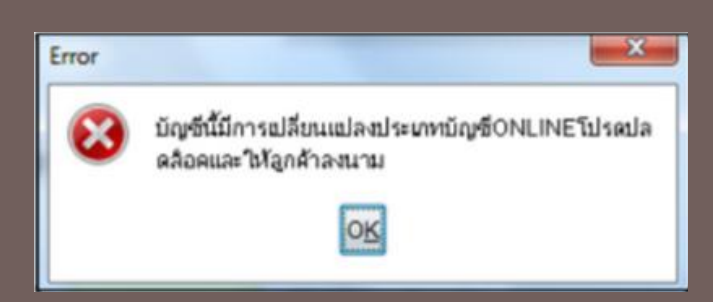

**กรณีที่ 1** เมื่อทำรายการซื้อหน่วยลงทุน (Subscription) ระบบจะแสดงข้อความเตือน

บัญชีนี้มีการเปลี่ยนแปลงประเภทบัญชี ONLINE โปรดปลดล็อคและให้ลูกค้าลงนาม

| Host Messages                                               | × |
|-------------------------------------------------------------|---|
| MFCheckHolderAndFundingRg                                   |   |
| .จายการขณะขณะของขางเกายยุสยาคยาคยายของสอดและระดูกตาลงาน<br> |   |
|                                                             |   |
|                                                             |   |
|                                                             |   |
|                                                             |   |
|                                                             |   |
| os                                                          |   |

**กรณีที่ 2** เมื่อทำรายการ<mark>ออกสมุดบัญชี</mark> แสดงสิทธิในหน่วยลงทุนงอง KSAM ระบบจะแสดงงัอความเตือน

บัญชีนี้มีการเปลี่ยนแปลงประเภทบัญชี ONLINE โปรดปลดล็อคและให้ลูกค้าลงนาม ้เพื่อให้ลูกค้าทำธุรกรรมผ่านสางาได้ จะต้องดำเนินการปลดล็อคบัญชีกองทุนที่ ลูกค้าเปิดบัญชีหรือเปลี่ยนแปลงประเภทบัญชีผ่านออนไลน์ตามงั้นตอนดังนี้

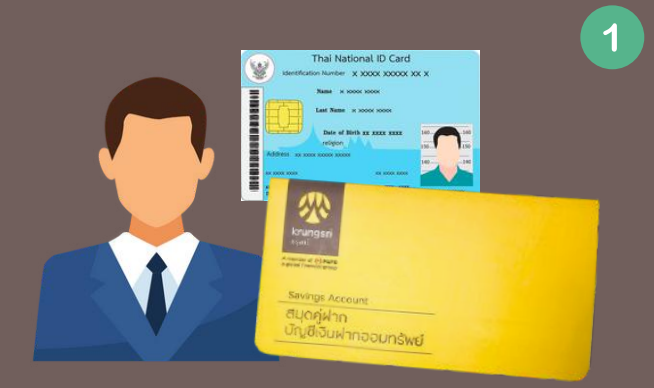

CSR/ผู้ได้รับมอบหมาย ตรวจสอบตัวตน เจ้างองบัญชี จากบัตรประจำตัวประชาชน สมุดคู่ฝากบัญชีออมทรัพย์ พร้อมถ่ายสำเนา ให้ลูกค้าลงนามรับรอง (กรณีเป็น บัญชีกองทุนออนไลน์ หรือไม่ได้นำสมุด คู่ฝากออมทรัพย์มา ให้สั่งพิมพ์จากหน้าจอ Information Inquiry และลงนามรับรอง พร้อมประทับตราธนาคาร)

กำการปลดลือคบัญชีกองทุนรวมที่เปิดออนไลน์ หรือเปลี่ยนแปลงประเภท บัญชี ผ่านระบบ Simple Click ตามขั้นตอนดังนี้

- 1 เลือก Service
- 2 เลือก Matual Fund
- 3 เลือก Account Maintenance

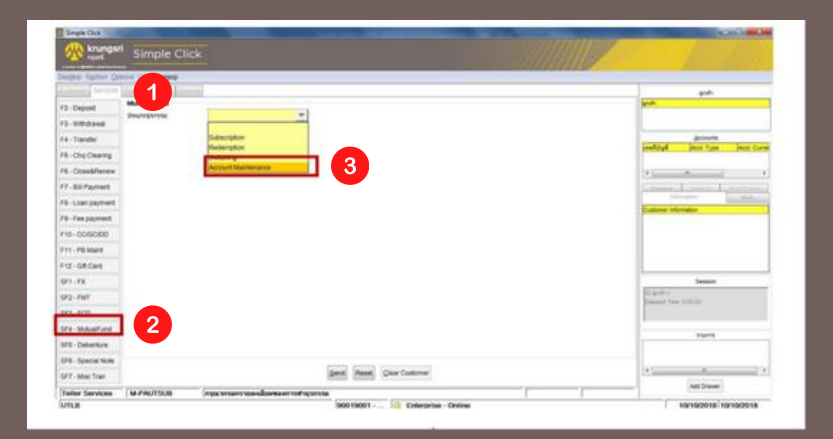

<mark>4</mark> เลือก Unlock Online Opening Account

5 เลือก Send

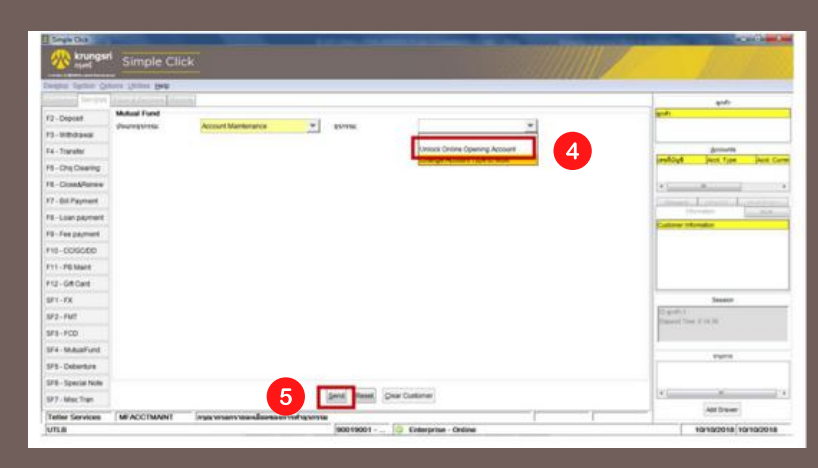

้เครือ 🜔 MUFG หนึ่งในสถาบันการเงินที่ใหญ่ที่สุดของโลก

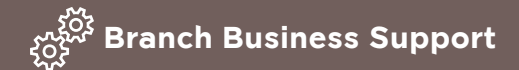

| Roundson Sin                          | mple Click                                            |                   |                                |                                          |                      |
|---------------------------------------|-------------------------------------------------------|-------------------|--------------------------------|------------------------------------------|----------------------|
| Degline Spriker Options until         | for pe                                                |                   |                                |                                          |                      |
| r2-Deposit United                     | K online opening account<br>points Account Martiniana | · yere            | (Alast Drive Opening Assault 1 | gat.<br>magazitetum gintum saitt         |                      |
| F4-Transfer united                    | Children Opening Account                              | 6                 | ema polonita                   | Sendings Joint Tam Joint Co              |                      |
| 16-Doodfarmer Nov VI                  | nine parties                                          | -                 |                                | Casarris Mar. 340 *                      | 🛛 👩 พิมพ์เลงที่บัญชี |
| FB-Liser payment<br>FB-Fan payment    |                                                       |                   |                                | Electronic Frag                          |                      |
| F10-006000                            |                                                       |                   |                                | Dealting<br>Mass Jud Teg<br>Pagett Teg N |                      |
| F12-SRCard<br>SP1-F8                  |                                                       |                   |                                | Innin                                    |                      |
| 5/3 - HMT<br>5/73 - FCD               |                                                       |                   |                                | Experies<br>Descent Test (17),00         |                      |
| 174 - Mukasifund<br>178 - Deberture   |                                                       |                   |                                | Tarta                                    |                      |
| UPE - Special News<br>UP2 - Mac Train |                                                       | 7                 | tere:                          | *()*                                     |                      |
| Teller Services AUTA                  | ACCTUREOCK Oppermental down                           | annahquerea (A. a | 1 F                            |                                          |                      |

้จากนั้นระบบจะพิมพ์แบบฟอร์มที่เกี่ยวข้องในแต่ละประเภทธุรกรรม ให้ดำเนินการ ตามขั้นตอนดังนี้

### **กรณีที่** 1

้การปลดล็อคบัญชีกองทุนรวมที่เปิดออนไลน์ ระบบจะแสดงข้อความ

พิมพ์เอกสารปลดล็อคสำหรับเปิดบัญชีผ่านช่องทาง Online (3 แผ่น) โปรดกด OK เพื่อทำรายการ

้ใส่กระดาษ A4 เพื่อพิมพ์รายการ ระบบจะพิมพ์

|                                                                                                    |                          | as opening room, nor cause com                       | and territorie                                                                                                  | •                      |                                                                                                    |                    |
|----------------------------------------------------------------------------------------------------|--------------------------|------------------------------------------------------|----------------------------------------------------------------------------------------------------|------------------------|----------------------------------------------------------------------------------------------------|--------------------|
| al Mardyl enginements                                                                                                    |                          | ingen son and an and a set of                        | the manager of the second second second second second second second second second second second second second s |                        |                                                                                                    |                    |
| an opposite to have been proved                                                                                                    | Transfer States Spinster | n if fans tit fywllyn flolai i wraeny i totest riker | Little resident wanter have merel a                                                                             |                        |                                                                                                    | ~                  |
|                                                                                                    |                          |                                                      |                                                                                                    |                        |                                                                                                    |                    |
| dipropresentar                                                                                                    | DyC crosses of           |                                                      |                                                                                                    |                        |                                                                                                    |                    |
| hilly become                                                                                                    |                          | and rybes                                            | the internet Re-                                                                                                | 1.0                    |                                                                                                    |                    |
| incent of classes                                                                                                    |                          | Autorite a science or con-                           | April annung                                                                                                    |                        |                                                                                                    |                    |
| Vite And And And And                                                                                                    |                          | adf(in)()()()()()()()()()()()()()()()()()()          | fulligeneers seat. thats free (4.1.1                                                                            | -                      |                                                                                                    |                    |
| and a character state                                                                                                    |                          |                                                      |                                                                                                    | -                      |                                                                                                    |                    |
| de aregata : inseres i per                                                                                                    |                          |                                                      |                                                                                                    | -                      |                                                                                                    |                    |
| relification i morres research                                                                                                    |                          |                                                      |                                                                                                    |                        |                                                                                                    |                    |
| ministration and a                                                                                                    |                          | Stated in the state                                  |                                                                                                    |                        |                                                                                                    |                    |
| hip-adivision and the                                                                                                    | Mare .                   |                                                      |                                                                                                    |                        |                                                                                                    |                    |
| ed increase                                                                                                    | mit was                  | her any? to family family                            | But two                                                                                                    |                        |                                                                                                    |                    |
| eta l-lani                                                                                                    |                          | Annu Malai                                           |                                                                                                    | and a second second    |                                                                                                    |                    |
| Ender Street of Street Street |                          | And a Real of Longing of Longing                     | reliant menter                                                                                                  | Refimance.             |                                                                                                    |                    |
| Registration Commission                                                                                                    |                          |                                                      |                                                                                                    | - Anna -               |                                                                                                    |                    |
| erell a minute ten                                                                                                    | mgH Mar                  | ter angl' in faiting beam.                           | dist time.                                                                                                    |                        |                                                                                                    |                    |
| PROFILE.                                                                                                    |                          | proc. These                                          |                                                                                                    |                        |                                                                                                    |                    |
| And Choose                                                                                                    |                          | COMPACTORIES.                                        | and south researchers                                                                                           |                        |                                                                                                    | 1000               |
| Register to the Assess                                                                                                    |                          |                                                      |                                                                                                    |                        | สารเร่าเราะเรียสื่อ : สารเรียงกล้าที่เป็นบัณชิกกเปลร์                                                                                                    | 4540,455           |
| and I Advance (m.                                                                                                    | -ingle have              | parating? to their a feature                         | 6.4.7 mm                                                                                                    | A krungsri             | Sepature Card - For Online Opening Account                                                                                                    |                    |
| en the                                                                                                    |                          | Fills/ Panil                                         |                                                                                                    | meth                   | agrade cast for sime opening second                                                                                                    |                    |
| forfas francis                                                                                                    |                          | State of the second                                  | with well answerse                                                                                              |                        | 3/47/2014                                                                                                    |                    |
| Registral and and in the second                                                                                                    |                          |                                                      |                                                                                                    | And an arrive          |                                                                                                    |                    |
| and I have been                                                                                                    | inf the                  | nor any in the state of the sec-                     | pid. two                                                                                                    |                        |                                                                                                    |                    |
| WE 190                                                                                                    |                          | 101 Kind                                             |                                                                                                    | magatypeaks see        | Sold No                                                                                                    |                    |
| Infections                                                                                                    |                          | March Constants                                      | White Strengthen                                                                                                | 4mbl/mether            | เป็นกำหนังแต่สิ่งมีสาวประกัญโทยกรูปสินได้แล้งแต่ง และหลังสันว่าการสิ่งสัญหิง สันไม่สาวบรรมหม                                                                                                    | dechaits           |
| hand ( point )                                                                                                    |                          |                                                      |                                                                                                    | There was and admos    | indged the terms and conditions for opening of the account and heads, contins that the opening of such acc                                                                                                    | ave a in-pocodaria |
| Sales of a second                                                                                                    |                          | Sealestify any color fairners -                      | Installate cases to serve -                                                                                     |                        |                                                                                                    |                    |
| 1 denkaldet more                                                                                                    | Arrador                  |                                                      | - March and Constant and Constant                                                                               | •                      | •                                                                                                    |                    |
| internation and a second                                                                                                    | ocerepaints              | In these ad Agentity of Addar Companys Landone       |                                                                                                    |                        |                                                                                                    |                    |
| and the former                                                                                                    | sapoly year              | pt m.                                                |                                                                                                    |                        |                                                                                                    |                    |
| Surph and College                                                                                                    |                          |                                                      |                                                                                                    |                        |                                                                                                    |                    |
| Palation of the second second                                                                                                    |                          |                                                      |                                                                                                    | -                      |                                                                                                    |                    |
| And in case of particular                                                                                                    |                          |                                                      |                                                                                                    |                        |                                                                                                    |                    |
| arteuri .                                                                                                    |                          |                                                      |                                                                                                    | -                      |                                                                                                    |                    |
|                                                                                                    |                          |                                                      | 12.2                                                                                                    |                        |                                                                                                    |                    |
|                                                                                                    |                          |                                                      | strayer EN                                                                                                    | 123                    |                                                                                                    |                    |
|                                                                                                    |                          |                                                      |                                                                                                    |                        |                                                                                                    |                    |
|                                                                                                    |                          |                                                      |                                                                                                    |                        |                                                                                                    |                    |
|                                                                                                    |                          |                                                      |                                                                                                    | 0                      | 0                                                                                                    |                    |
|                                                                                                    |                          |                                                      |                                                                                                    | 1.1                    |                                                                                                    |                    |
|                                                                                                    |                          |                                                      |                                                                                                    |                        |                                                                                                    |                    |
|                                                                                                    |                          |                                                      |                                                                                                    | -                      |                                                                                                    |                    |
|                                                                                                    |                          |                                                      |                                                                                                    | •                      | •                                                                                                    |                    |
|                                                                                                    |                          |                                                      |                                                                                                    |                        |                                                                                                    |                    |
|                                                                                                    |                          |                                                      |                                                                                                    |                        |                                                                                                    |                    |
|                                                                                                    |                          |                                                      |                                                                                                    |                        |                                                                                                    |                    |
|                                                                                                    |                          |                                                      |                                                                                                    | distances (            | 🗆 Hades / Inge 🔄 Hadis 2 Harrison 🗌 Hadesandio bew                                                                                                    |                    |
|                                                                                                    |                          |                                                      |                                                                                                    | Authorized Signature 8 | admanang 🔲 geni stif i cama (dama)                                                                                                    |                    |
|                                                                                                    |                          |                                                      |                                                                                                    |                        |                                                                                                    |                    |
|                                                                                                    |                          |                                                      |                                                                                                    |                        |                                                                                                    |                    |
|                                                                                                    |                          |                                                      |                                                                                                    | trained/brain          | kleidele tyteteen k ee kale eizen eifestikkisjergelder                                                                                                    |                    |
|                                                                                                    |                          |                                                      |                                                                                                    | Riskepingerers i       | atterningenie vie bulles niessphalenie feelonsikastophaufehna att.<br>Ster bilternie vie bulles in einer bekenne bekennen.                                                                                                    |                    |
|                                                                                                    |                          |                                                      |                                                                                                    | thesity tuffolge fred  | ore to use the above agrobue to the subcoption, redemption, and/or subclining of the investment units                                                                                                    |                    |
|                                                                                                    |                          |                                                      |                                                                                                    | Rom the occount opene  | d with the bors. For the investment with the excit subargetion, end-or surface or the investment of the bors with the excitation of the investment of the investment of the in | 100000000          |
|                                                                                                    |                          |                                                      |                                                                                                    | the giving account to  | ough online system of the Bonk respectively                                                                                                    | 050                |
|                                                                                                    |                          |                                                      |                                                                                                    |                        |                                                                                                    | - CC/-P/           |
|                                                                                                    |                          |                                                      |                                                                                                    |                        |                                                                                                    | (T) 716            |

- แบบฟอร์มใบคำงอเปิดบัญชีกองทุน : สำหรับลูกค้าที่เปิดบัญชีออนไลน์ (จำนวน 2 แผ่น) ลูกค้าตรวจสอบง้อมูล และลงนามในช่อง "ลายมือชื่อผู้งอเปิด บัญชี"
- ตัวอย่างลายมือชื่อ : สำหรับลูกค้าที่เปิด บัญชีออนไลน์ (จำนวน 1 แผ่น) ลูกค้ากำหนดเงื่อนไงการลงนามและ มอบตัวอย่างลายมือชื่อ

เครือ 🜔 MUFG หนึ่งในสถาบันการเงินที่ใหญ่ที่สุดของโลก

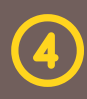

### **้กรณีที่ 2** การเปลี่ยนแปลงประเภทบัญชีกองทุนออนไลน์ ระบบจะแสดงข้อความ

#### พิมพ์เอกสารปลดล็อค สำหรับเปลี่ยนแปลงประเภทบัญชีกองทุนออนไลน์ (2 แผ่น) โปรดกด OK เพื่อทำรายการ

### ใส่กระดาษ A4 เพื่อพิมพ์รายการ ระบบจะพิมพ์

| 1. Estativitation           | offer i fragmente a | durages .                   |                                        |                                |
|-----------------------------|---------------------|-----------------------------|----------------------------------------|--------------------------------|
| BEST Account have           |                     | and/benju                   | Record Ro.                             |                                |
| and a second fire           |                     |                             | and a company                          |                                |
| Maureurs / D Tale           |                     | and and the way to be       | Tuttoriners q (+ 4) ( tops fair (4.1)) |                                |
| wife / Competer             |                     |                             |                                        | Crhidatteini                   |
| theoregalie / Buseness Type |                     |                             |                                        |                                |
| Pallendes / Metty Pases     |                     |                             |                                        |                                |
| subseconds:                 |                     | Second Agenticate           |                                        |                                |
| Bootter of Anoshie          |                     |                             |                                        | enverse following              |
| andwarranteenant in ches    | Address             |                             | 2.0                                    | Martin and Article             |
| and the                     | ada care            | the control warms warms     | Tell ( Prov                            | honorrandrava                  |
| Mit dan Inameni             |                     | de l'éluce l'hanni          |                                        | tona Mideata activity          |
| Early Proven                |                     | simple Courty               | ministration ( round them              | er familien finder             |
| Bugdvedu i Curart Antonio   |                     |                             |                                        |                                |
| utell / Address his         | apl.me              | energy without the star     | Hall / Daw                             | in Advance for                 |
| 998.154                     |                     | min. Road                   |                                        | a in all impositio. I also     |
| VALUE LINE ( Britishmus)    |                     | de refuere riberen          |                                        | (he fund pancing data          |
| Early Provide               |                     | ENGRA - Courty              | allaConeCit / Presar Coole             | stilly the liast of any one    |
| and a statements            | and see             | executive in one income     | 2.4                                    | and (0) isomety that the       |
| www.ibu                     |                     | Published                   |                                        | (at, kay be amended from       |
| ares / dis. a / baladement  |                     | and reliant townst          |                                        |                                |
| 4ords / Houseau             |                     | Sitter / Dearly             | ministration ( real and come           |                                |
| Reproduction Densy A        | Allana .            |                             |                                        |                                |
| until / Addimon Iti.        | sqR.30e             | and stalle of grand spectra | Bull / Print                           |                                |
| eee : ba                    |                     | Con Hard                    |                                        |                                |
| Anda Denne                  |                     | Contract Contract           | additional design of the               |                                |
| Euro ( Const.)              |                     |                             |                                        | ·                              |
| Indefine the Indefine       |                     | Indefidure (one towner)     | Sectoritate on the Sector              |                                |
|                             |                     |                             | abaya ta<br>ara (s.a.)arat             | 40 mg<br>20 mg (1, 2, 20<br>20 |

- ใบคำงอเปลี่ยนแปลงประเภทบัญชีกองทุน : สำหรับลูกค้าที่เปลี่ยนประเภทบัญชีกองทุน ออนไลน์ (จำนวน 2 แผ่น) ลูกค้าตรวจสอบ ง้อมูลและลงนามในช่อง "ลายมือชื่อผู้งอ เปิดบัญชี"
- 3 CSR/ผู้ได้รับมอบหมาย ตรวจสอบตัวอย่างลายมือชื่อลูกค้าให้ตรงกับลายมือชื่อ ที่ให้ไว้กับธนาคาร และลงนามในช่อง "ผู้บันทึกบัญชี" STL/BM/ผู้ได้รับมอบหมาย ตรวจสอบความถูกต้องงองรายการลงนามในช่อง "ผู้อนุมัติ"
- CSR /ผู้ได้รับมอบหมาย ทำธุรกรรมกองทุนรวมหรือออกสมุดบัญชีแสดงสิทธิใน หน่วยลงทุนของ KSAM ตามความประสงค์ของลูกค้า

#### ุ SS2/UTL/SS1/ผู้ได้รับมอบหมาย

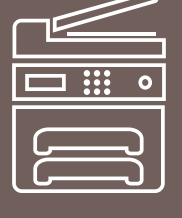

 Scan แบบฟอร์มและเอกสารประกอบผ่านระบบ OneScan ในแต่ละกรณีดังนี้

#### กรณีที่ 1

5

การปลดล็อคบัญชีกองทุนรวมที่เปิดออนไลน์ แบบฟอร์มและเอกสารประกอบมีดังนี้ ใบคำงอเปิดบัญชีกองทุนฯ + ตัวอย่างลายมือชื่อฯ + สำเนาบัตรประจำตัวประชาชน + สำเนาหน้าแรกงองสมุดคู่ฝากออมทรัพย์ (กรณีที่ลูกค้าเปิดบัญชีกองทุนออนไลน์และไม่ได้นำ สมุดคู่ฝากออมทรัพย์มาให้สั่งพิมพ์จากหน้าจอ INFORMATION INQUIRY เจ้าหน้าที่ธนาคาร ลงนามรับรองพร้อมประทับตราธนาคาร)

้เครือ 🛈 MUFG หนึ่งในสถาบันการเงินที่ใหญ่ที่สุดของโลก

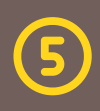

#### ึกรณีที่ 2

<mark>้การเปลี่ยนแปลงประเภทบัญชีกองทุนออนไลน์</mark> แบบฟอร์มและเอกสารประกอบมีดังนี้ ใบคำงอเปลี่ยนแปลงประเภทบัญชีกองทุนฯ + สำเนาบัตรประจำตัวประชาชน

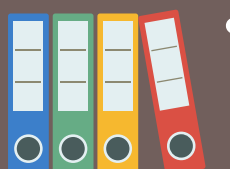

จัดเก็บแบบฟอร์มและเอกสารประกอบ
เง้าแฟ้ม "เปิดบัญชีกองทุนและเปลี่ยนแปลง
ประเภทบัญชีกองทุนออนไลน์"

#### วิธีการตรวจสอบ

CSR/ผู้ที่ได้รับมอบหมาย สามารถสอบถามข้อมูลประเภทบัญชีกองทุนได้จากระบบ TBMN โดยเข้าระบบ PC Online

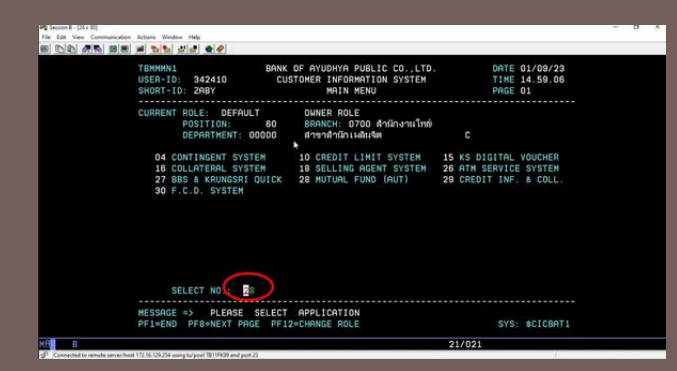

เลือกระบบ TBMN ง้อ 28 เลือก 1 ง้อมูลบัญชีกองทุน เลือก 1 สอบถามง้อมูลบัญชีกองทุน เลือก 1 ง้อมูลใบคำงอเปิดบัญชี ช่อง ACCOUNT NO. ระบุเลงที่บัญชีกองทุน

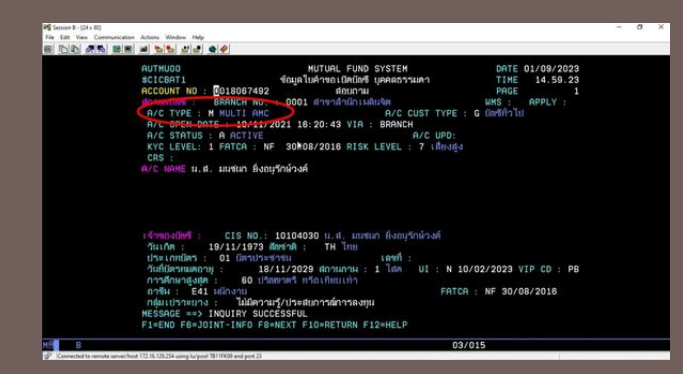

ึกรณีทำรายการเปลี่ยนประเภทบัญชีสำเร็จ ในช่อง A/C TYPE : M MULTI จะปรากฎหน้าจอตามภาพ

เครือ 💽 MUFG หนึ่งในสถาบันการเงินที่ใหญ่ที่สุดของโลก

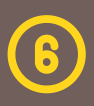

#### สอบถามเพิ่มเติม :

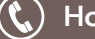

🔇 Hotline 3456 na 1 na 1 Branch.Center@krungsri.com

เครือ 🛈 MUFG หนึ่งในสถาบันการเงินที่ใหญ่ที่สุดของโลก

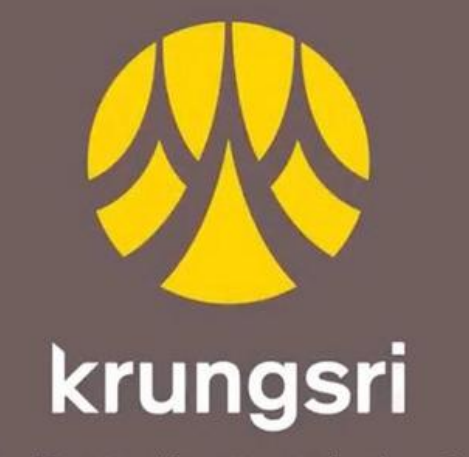

เครือ 🕥 MUFG หนึ่งในสถาบันการเงินที่ใหญ่ที่สุดของโลก

## ชีวิตง่าย ได้ทุกวัน